## 表示部について

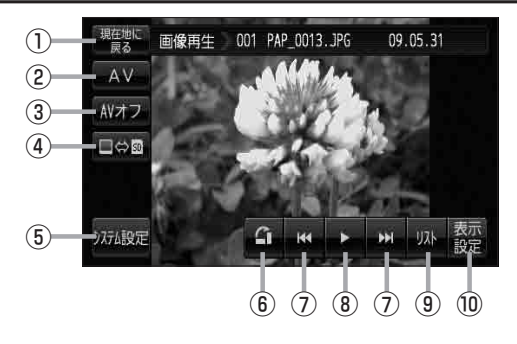

- 現在地に戻る ボタン
  現在地の地図画面を表示します。
- ② AV ボタン
  AV選択画面を表示します。
  ご G-17
- ③ AVオフ ボタン

AVモードを終了し、現在地の地図画面を表示します。 **「」**G-19

- ④ □⇔ m ボタン 正 L-3 再生メディアを切り替えます。 (SDカード/Mvストッカー)
- ⑤ システム設定 ボタン

画面の明るさ設定、操作設定、音声割込/映像入力 設定、AV音声出力設定、初期化を行うことができます。 G-25

⑥ 🖪 ボタン

表示中の画像を90度ずつ右方向に回転します。 (ア) L-5

- ⑦ 【【 / ▶】ボタン
  1つ前の画像/次の画像を表示します。
  『27 L-5
- ⑧ ゴボタン(再生)/ □ ボタン(停止)
  タッチするたびに
  → □ ボタン(停止) → ▷ ボタン(再生)---

と替わります。

※スライドショーを再生させるには付属のACアダ プター使用時のみとなります。 [27] L-4

## ⑩ 表示設定 ボタン

画面の表示を設定することができます。 「と-7

お知らせ カメラ入力切り替え設定(上) 0-10)/ビデオ入力切り替え設定(上) 0-20)で"手動"を選択している場合、画面に □かう(カメラ)が表示されます。 □かう(リアビューカメラ/ビデオカメラ)の操作方法につきましては、「」「リヤビューカメラ映像にする」0-12/「ビデオ映像にする」0-22を参考にしてください。